(1)TOP画面

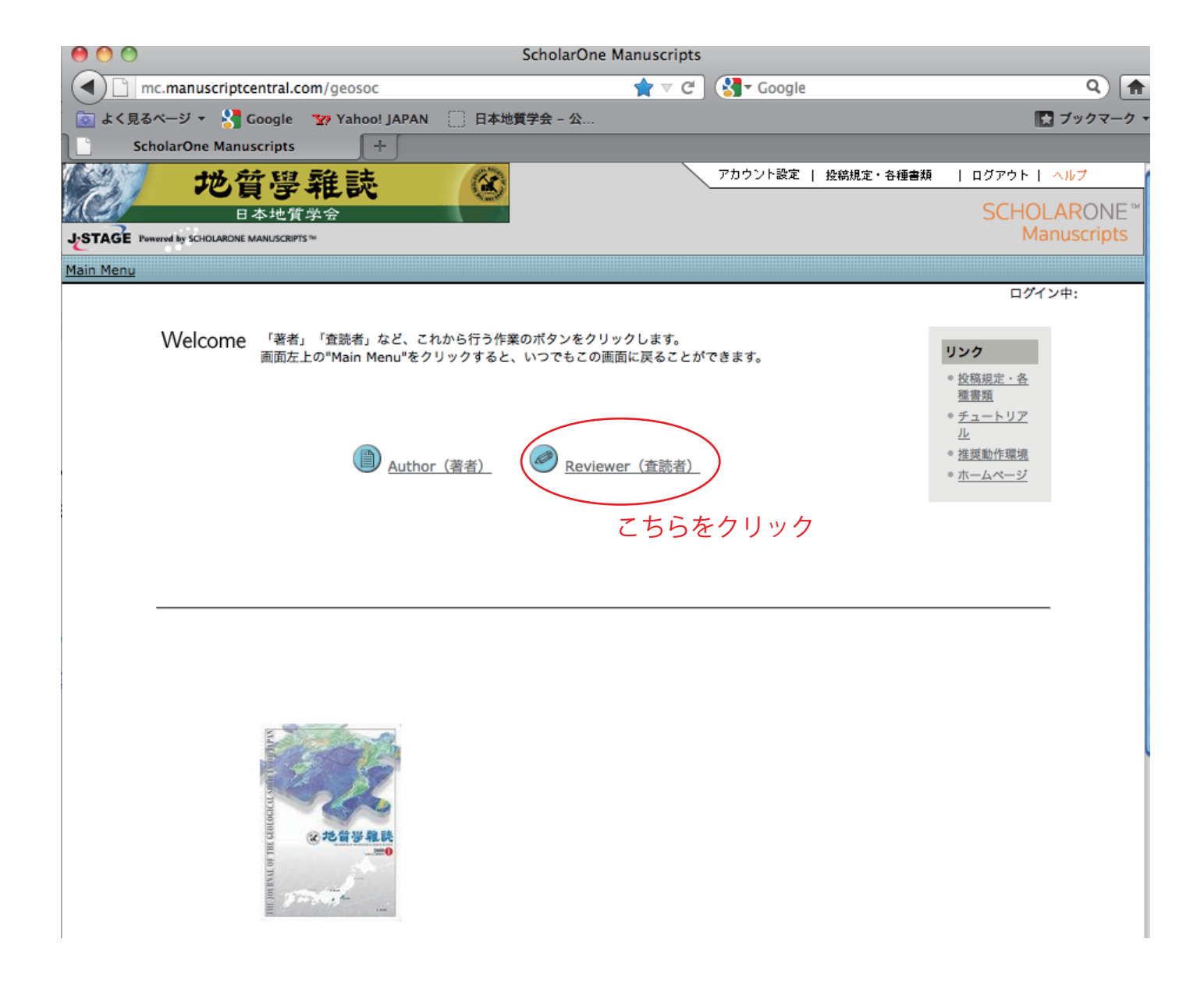

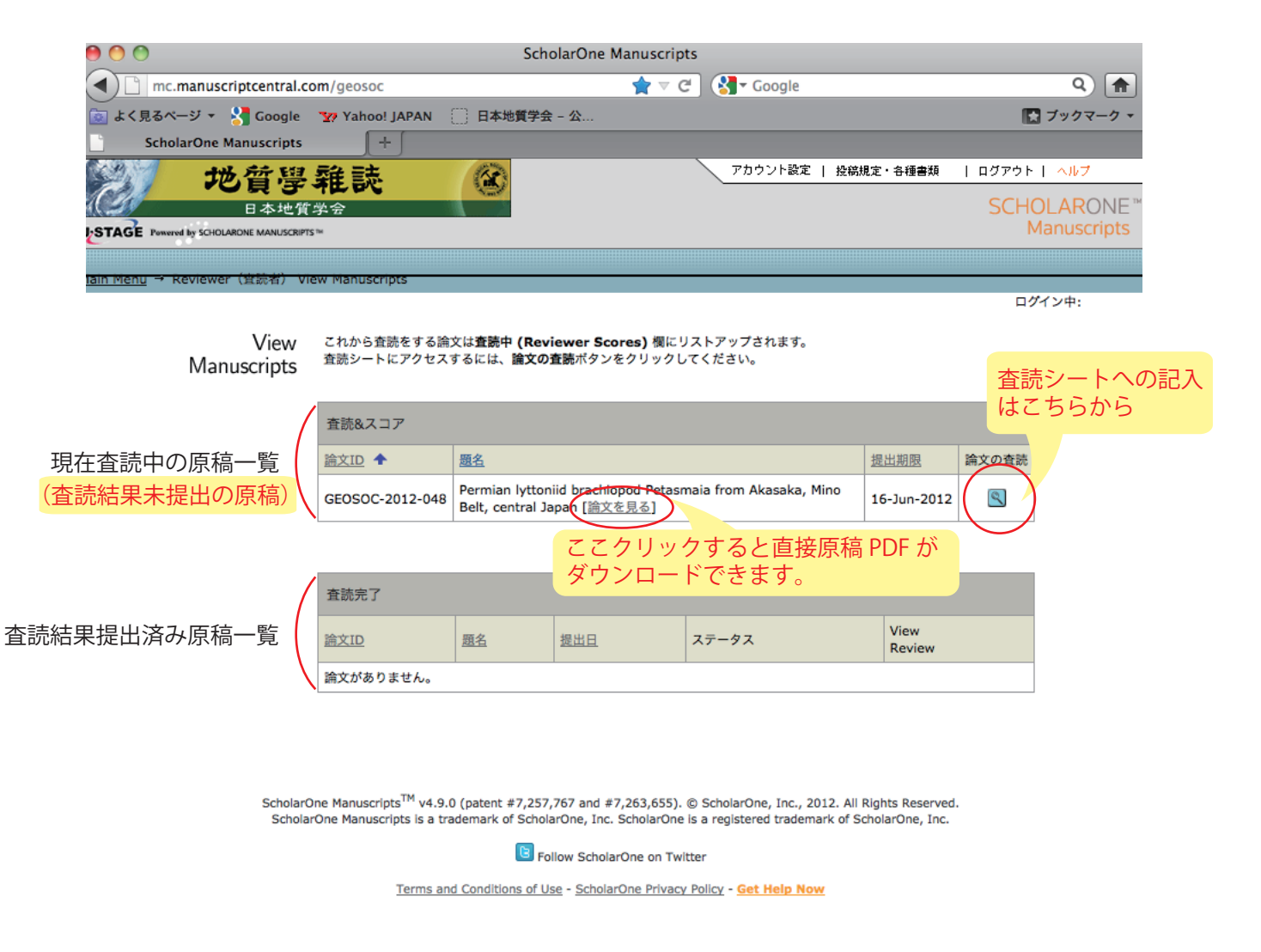

## (3)-1 査読原稿のページ

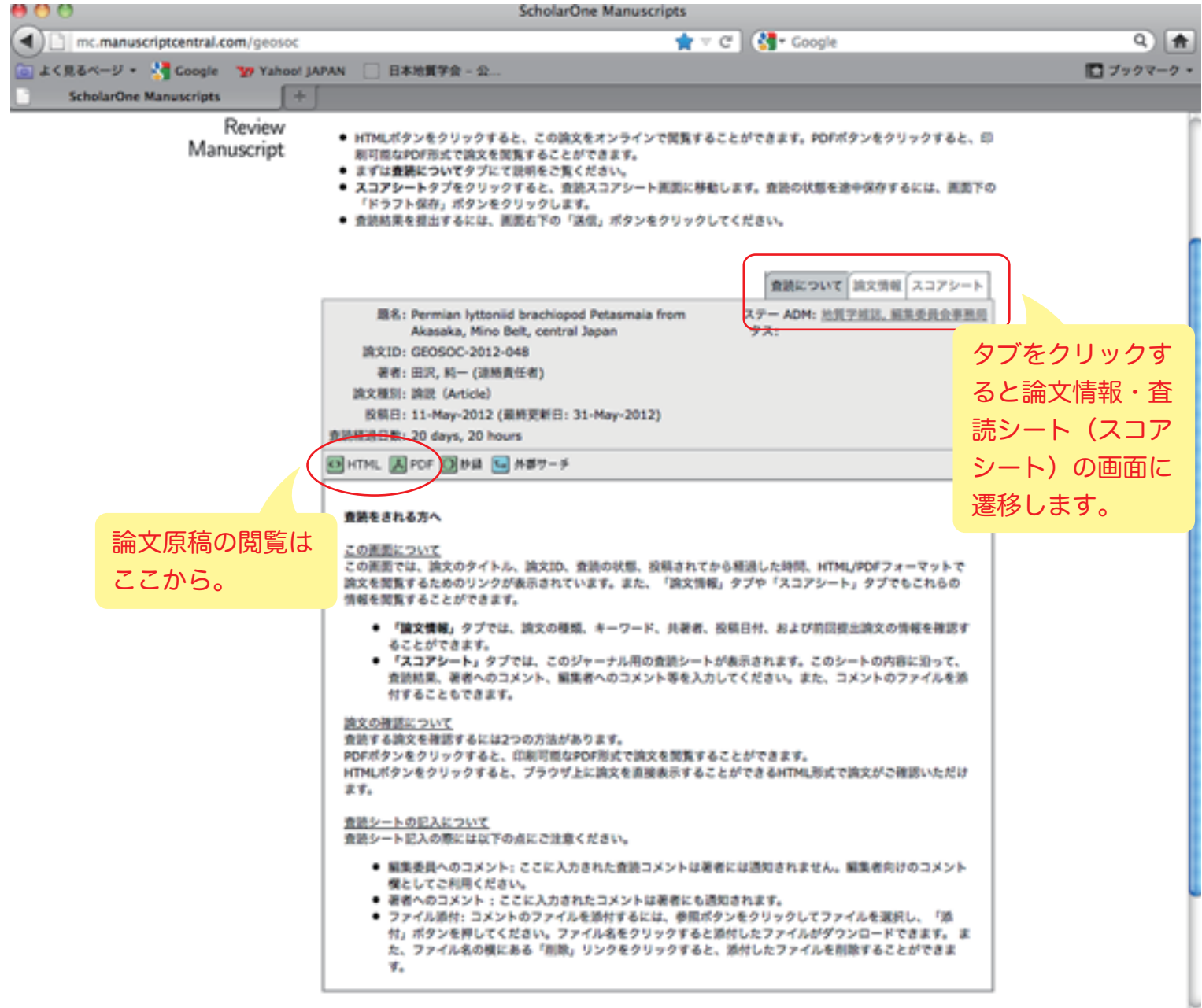

4

## (3)-2 査読原稿のページ

論文の詳細情報を閲覧できます。

(再査読の場合は、前回の査読結果や著者からの回答コメントも閲覧できます)

| 00                                    | ScholarOne Manuscripts                                                                                                    |                                                                                                    |                       |
|---------------------------------------|----------------------------------------------------------------------------------------------------|----------------------------------------------------------------------------------------------------|-----------------------|
| mc.manuscriptcentral                  | .com/geosoc                                                                                                    | 🚖 マ C 🚺 Soogle                                                                                                    | ۹ 🔒                   |
| 💿 よく見るページ 👻 😽 Google                  | Y Yahoo! JAPAN 〇 日本地質学会 - 公                                                                                                    | t                                                                                                    | ブックマーク 🔹              |
| ScholarOne Manuscript                 |                                                                                                    |                                                                                                    | 1.01                  |
| 心 地質學                                 | 半雜誌 🛞                                                                                                    | アカウント設定   投稿規定・各種書類   元のユーザー   /                                                                                                 | ~JU7                  |
| 日本地                                   | 資学会                                                                                                    | SCHOL                                                                                                    | ARONE <sup>™</sup>    |
| JESTAGE Powered by SCHOLARDNE MANUSCR | 9TS w                                                                                                    | Mai                                                                                                    | luscripts             |
| Main Menu → Reviewer (宜読者)            | <u>view Manuscripts</u> → Reviewer(宜読者) Sco                                                                                                    | sre Manuscript                                                                                                    |                       |
| -                                     |                                                                                                    | 編集委員会事務局 地質学雑誌                                                                                                    | <i>ё</i> →            |
| Review<br>Manuscript                  | <ul> <li>HTMLボタンをクリックすると、この論文を:<br/>刷可能なPDF形式で論文を閲覧することがで<br/>まずは査読についてタブにて説明をご覧くだ</li> <li>スコアシートタブをクリックすると、査読ス<br/>「ドラフト保存」ボタンをクリックします。</li> <li>査読結果を提出するには、画面右下の「送信」</li> </ul>                               | オンラインで閲覧することができます。PDFポタンをクリックすると、印<br>きます。<br>さい。<br>コアシート画面に移動します。査読の状態を途中保存するには、画面下α<br>」ポタンをクリックしてください。                       | D                     |
|                                       | <b>題名:</b> 論文タイトルタイトルタイトルタイ                                                                                                    | 査読について         論文情報         スコアシート           トルダイトルタイトル         ステー ADM: 地質学雑誌, 編集委員会事務局<br>タス:                                  |                       |
|                                       | 調文ID: GEOSOC-2012-0<br>著者:<br>論文種別:論説 (Article)<br>投稿日: 07-3un-2017 (最終更新日: 07-3u                                                                                                    | いずれからでも                                                                                                    |                       |
| C                                     | 査読経過日数: 4 days, 22 hours                                                                                                    | 原稿の閲覧が出来ます                                                                                                    | <b>J</b> <sub>0</sub> |
| C C                                   |                                                                                                    |                                                                                                    |                       |
|                                       | 論文概要                                                                                                    |                                                                                                    |                       |
|                                       | 論文ID: GEOSOC-2012-036.R1                                                                                                    |                                                                                                    |                       |
|                                       | 調又權別: 調記 (Article)                                                                                                    | tionen Kimmoideine Tithenine Neudeni Fermetine                                                                                   |                       |
|                                       | (Keywords): Torinosu Group* , upp                                                                                                    | ermost Jurassice                                                                                                    |                       |
| 5本誌の担合け、並同の                           | 領域<br>(Categories): 古生物 (paleontology)                                                                                                    | , 雁序(stratigraphy)                                                                                                    |                       |
|                                       | 投稿日: 07-Jun-2012                                                                                                    |                                                                                                    |                       |
| 証語結果と著者からの     て                      | 論文の題名                                                                                                    |                                                                                                    |                       |
| 売に対する回答(view                          | <sup>型</sup> 差。                                                                                                    |                                                                                                    |                       |
| iumor's response) 10                  | 2011 M FR                                                                                                    |                                                                                                    |                       |
| ここから確認できます。                           | GEOSOC-2012-036<br>GEOSOC-2012-036<br>の <u>view author</u><br>の <u>view author</u><br>の <u>view author</u><br>の <u>view author</u><br>の <u>水</u><br>の<br>の<br>の<br>の<br>の<br>の<br>の<br>の<br>の<br>の<br>の<br>の<br>の | (ドルタイトルタイトルタイトルタイトル     (論文を見る)     (論文を見る)     (論文を見る)     (     ·コメン     ·2012- ○の著者回答を見る     )     →前回の査読結果     )     )     ) | <b>/</b> ⊢            |
|                                       | 論文 GEOSOC                                                                                                    | -2012-′の探査適知を見る                                                                                                    |                       |

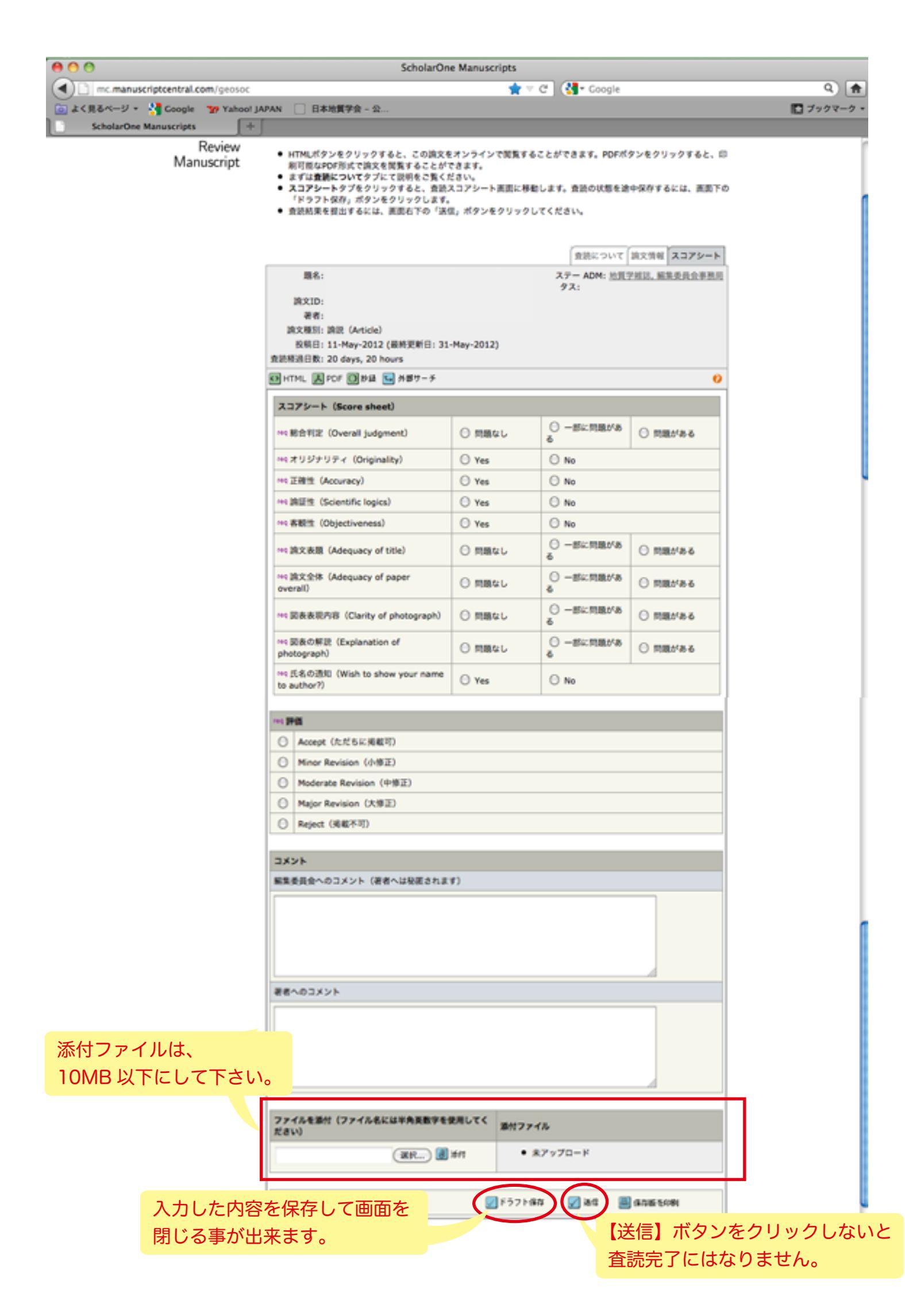

## (4) 査読結果送付が完了したら・・・

査読者画面の原稿一覧のページをご確認下さい。 「査読/スコア」欄に原稿が表示されていなければ問題ありません。 査読結果を提出した原稿は、下の「査読完了」欄へ移動します。

| 00                                          | ScholarOne | Manuscripts         |                          |
|---------------------------------------------|------------|---------------------|--------------------------|
| mc.manuscriptcentral.com/geosoc             |            | 🚖 マ C Soogle        | ۹ 🔒                      |
| 🧓 よく見るページ 🔹 🚼 Google 🛛 🏆 Yahoo! JAPAN       | 日本地質学会 - 公 |                     | 💽 ブックマーク 🗸               |
| ScholarOne Manuscripts                      |            |                     |                          |
| 地質學雜誌                                       | 6          | アカウント設定   投稿規定・各種書類 | ログアウト   <mark>ヘルプ</mark> |
| 日本地質学会                                      |            |                     | SCHOLARONE <sup>™</sup>  |
| STAGE Powered by SCHOLARONE MANUSCRIPTS **  |            |                     | Manuscripts              |
|                                             |            |                     |                          |
| lain Menu → Reviewer (其武者) View Manuscripts |            |                     | ログイン中:                   |

View Manuscripts

> 査読&スコア <u>
> 論文ID</u> ◆

これから査読をする論文は**査読中 (Reviewer Scores)** 機にリストアップされます。 査読シートにアクセスするには、**論文の査読**ボタンをクリックしてください。

題名

査読結果提出が完了すると、 ここに担当論文の表示が無 くなり、下の「査読完了」欄に 論文の表示が移動します。

| GEOSOC-2012-048 | Permian lyttoniid brachiopod Petasmaia from Akasaka, Mino<br>Belt, central Japan [論文を見る] |  |  | 16-Jun-2012 |  |
|-----------------|------------------------------------------------------------------------------------------|--|--|-------------|--|
|                 |                                                                                          |  |  |             |  |
| 査読完了            |                                                                                          |  |  |             |  |
|                 |                                                                                          |  |  | 10          |  |

提出期限

論文の査読

|  | 120000 3    |           |     |       |                |
|--|-------------|-----------|-----|-------|----------------|
|  | <u>論文ID</u> | <u>題名</u> | 提出日 | ステータス | View<br>Review |
|  | 論文がありません。   |           |     |       |                |

ScholarOne Manuscripts<sup>™</sup> v4.9.0 (patent #7,257,767 and #7,263,655). © ScholarOne, Inc., 2012. All Rights Reserved. ScholarOne Manuscripts is a trademark of ScholarOne, Inc. ScholarOne is a registered trademark of ScholarOne, Inc.

E Follow ScholarOne on Twitter

Terms and Conditions of Use - ScholarOne Privacy Policy - Get Help Now

TITLE DEVICED VIEW FLATFOR TITLE DEVICED VIEW MANUSCONTEN.